## Практическая работа №31. Многообразие специализированного программного обеспечения и цифрового оборудования для создания графических и мультимедийных объектов.

**Цель работы:** ознакомиться с системами автоматизированного проектирования, с программами и оборудованием создания графических и мультимедийных объектов; выработать практические навыки аудио- и видеомонтажа с использованием Windows Movie Maker.

## <u>Монтаж фильма с помощью программы Movie Maker.</u>

<u>Добавление названия фильма</u>. На панели Операции с фильмами в разделе 2. Монтаж фильма выбираем пункт Создание названий и титров. Выбираем Добавить название в начале фильма.

В окне предварительного просмотра можно увидеть, как это будет выглядеть при воспроизведении.

Анимацию названия, цвет и шрифт текста можно изменить, нажав соответствующие ссылки в том же окошке. Измените данные параметры на свое усмотрение (например, выбрав для анимации эффект Отразить).

Нажимаем Готово, добавить название в фильм - клип с названием появится на панели раскадровки, в нижней части окна программы. Для того, чтобы раскадровка отображалась в полной форме, нажмите на кнопку Отображение раскадровки, а также на знак + справа от Видео.

<u>Импорт звука</u>. В операциях выбираем *Импорт звука* или музыки (раздел 1. Запись видео). Откроется стандартное диалоговое окно, в котором указываем путь к какому-нибудь аудио-файлу (можно выбрать файл в формате mp3, wav или другом доступном). Выбранная мелодия появляется в панели - Сборники. Перетаскиваем выбранный аудиотрэк из панели Сборника на соответствующую дорожку панели раскадровки - Звук или музыка. Можно просмотреть, что получилось, нажав кнопку Воспроизвести в окне предварительного просмотра (в правой верхней части окна Movie Maker'a).

<u>Добавление титров</u>. На панели раскадровки выделяем наш первый клип с названием фильма и в окне операций в разделе 2. Монтаж фильма выбираем пункт Создание названий и титров, в открывшемся меню выбираем *Добавить* название после выбранного клипа на шкале времени.

Изменение анимацию титров: переходим по ссылке *Изменить* анимацию названия и выбираем в разделе Титры один из видов анимации, например Прокрутка вверх слоями. Вводим текст. Например, указываем фамилию-имя режиссера постановщика, композитора, сценариста и т.п. Завершаем работу с титрами, нажав Готово.

<u>Импорт и добавление в фильм фотографии</u>. Фотографии импортируются аналогично тому, как мы импортировали музыку: Операции \ Импорт изображений (раздел 1. Запись видео). Выбранные изображения (jpg, jpeg, gif или других форматов) попадают в Сборник. Перетаскиваем картинку из Сборника на панель раскадровки, устанавливаем по шкале времени после всех наших титров.

Кроме изображений в проект можно импортировать уже готовые ролики/клипы вырезки из фильмов и т.п.

<u>Добавление видеоэффектов</u>. Посмотреть доступные видеоэффекты для кадра можно, выбрав в раздел 2. Монтаж фильма команду Просмотр видеоэффектов. Эффект можно добавить, перетащив его на изображение на раскадровке. <u>Анимация смены фотографий</u>. Из раздела 2. Монтаж фильма выбираем Просмотр видеопереходов. Выбираем нужный переход (например, Перелистывание страницы, влево вверх) и перетаскиваем его на панель раскадровки, между первым и вторым изображением, затем тот же самый или другой эффект между вторым и третьим и т.д. Нажимаем Воспроизвести и смотрим, что получилось.

<u>Синхронизация музыки и видео</u>. Растягивая или сжимая кадры на панели раскадровки, можно изменять длительность показа той или иной фотографии или титров.

<u>Наложение названия на клип.</u> На панели раскадровки выделяем кадр и в окне операций в разделе 2. Монтаж фильма выбираем пункт Создание названий и титров, в открывшемся меню выбираем Добавить Название на выбранном клипе на шкале времени.

Для <u>сохранения готового фильма</u> в формате Windows Media Video (\*.wmv):

Выбираем пункт главного меню программы Файл \ Сохранить файл фильма.

Запустится мастер, который поможет сохранить файл на жесткий диск, цифровую видеокамеру, веб-узел, компакт-диск или отправить по электронной почте.

Для сохранения файла на жестком диске в первом окошке мастера выбираем Мой компьютер, нажимаем кнопку Далее, указываем название файла и каталог, в который он будет сохранен. В следующем окошке можно указать желаемое качество видео фильма. Снова нажимаем кнопку Далее и ждем пока Movie Maker закончит создание видео-файла.

Для записи фильма на DVD-диск и проигрывать его на DVD-приставках (DVDпроигрывателях), в мастере сохранения фильма на жесткий диск необходимо указать формат видео - DV-AVI. Перейти в это окно можно, выбрав команду Показать дополнительные варианты... на 3 шаге работы мастера сохранения фильмов.

Задание 1. Запустите Windows Media Player. Познакомьтесь с его функциями с помощью меню. Проверьте с помощью соответствующих вкладок функции Параметры, какие видеофайлы проигрываются в Media Player. Просмотрите видеофрагменты. Выполните регулировку громкости воспроизведения и другие параметры Media Player.

Задание 2. Создайте список видеофрагментов, имеющихся на вашем компьютере. Просмотрите видеозаписи в различных форматах с помощью Windows Media Player.

Задание 3. Сформируйте Сборник из фотоизображений в Movie Maker. Подберите музыку к слайдам. Выполните запись речи с помощью микрофона. Смонтируйте слайд-фильм, используя различные видеоэффекты и переходы. Просмотрите то, что у вас получилось.

Задание 4. Вместе с одногруппниками разработайте сценарий короткометражного фильма. Проведите видеосъемку с помощью цифровой видеокамеры или фотоаппарата. Создайте вместе со своими одногруппниками с помощью Windows Movie Maker видеофильмы из слайдов и видеозаписей своих поездок и путешествий. Включите в видеофильмы речевые комментарии, переходы, видеоэффекты, субтитры. Продемонстрируйте свою работу на видеофестивале.